## Zoom Troubleshooting Guide for Chromebooks

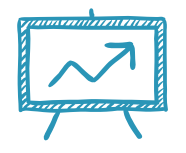

Click on the Zoom link sent by your class teacher.

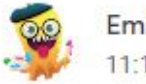

Emily Wares >

Join Zoom Meeting

https://nsweducation.zoom.us/j/65445129786?pwd=aktGQ2MyVEFSaUdhYUdNK0JrYU95Zz09

Meeting ID: 654 4512 9786 Password: 1ZcEAi

Zoom will open in as a separate app. You can tell this has happened by looking at the taskbar at the bottom as shown in the picture below:

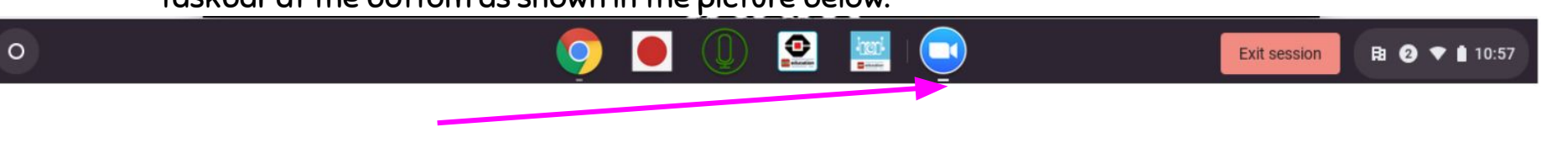

٠

This is the Zoom icon. This means that the Zoom app has opened and that you are using it.

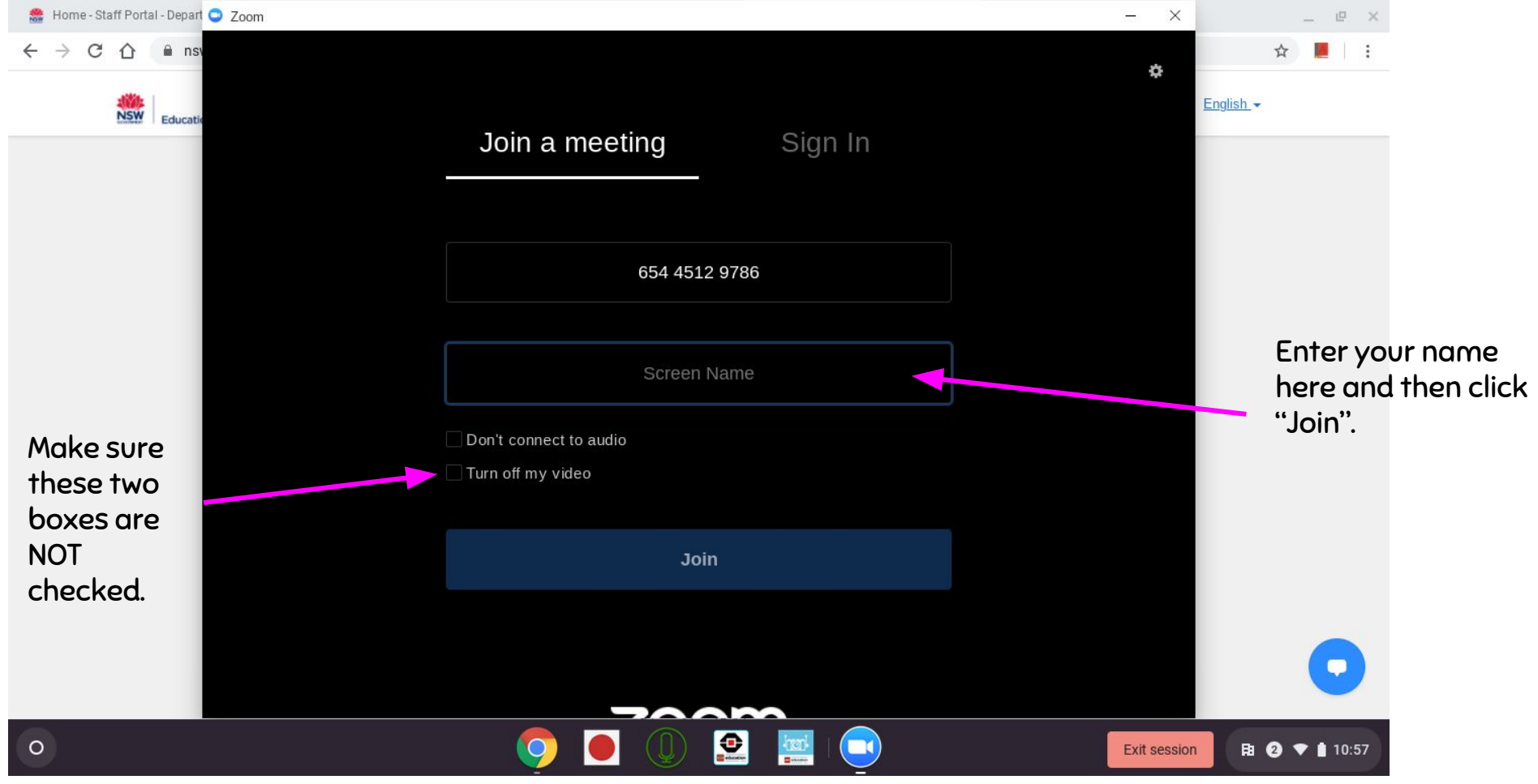

This is the Zoom app. You can see it is open by looking at the taskbar at the bottom. The blue circle with the camera icon in it is the Zoom app.

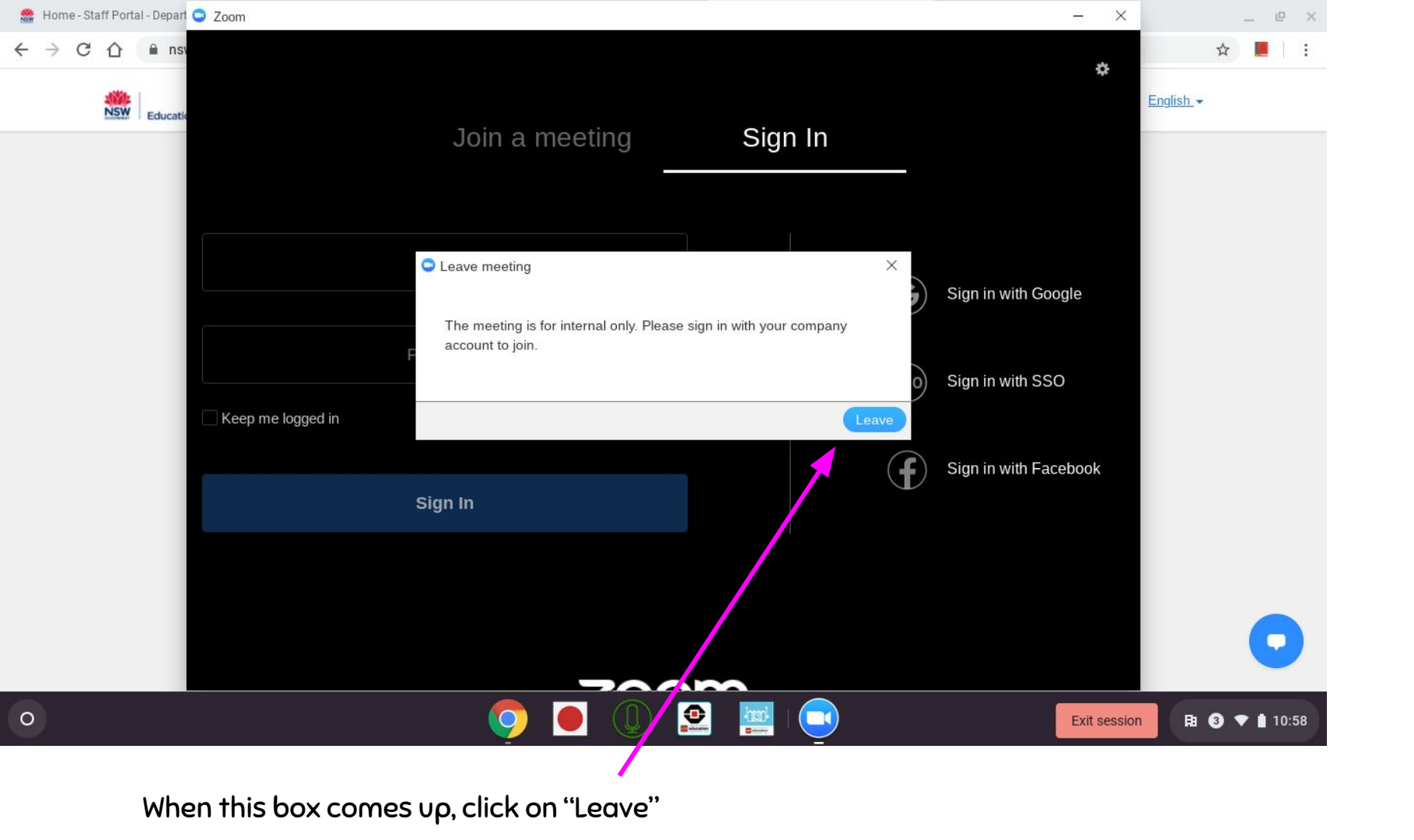

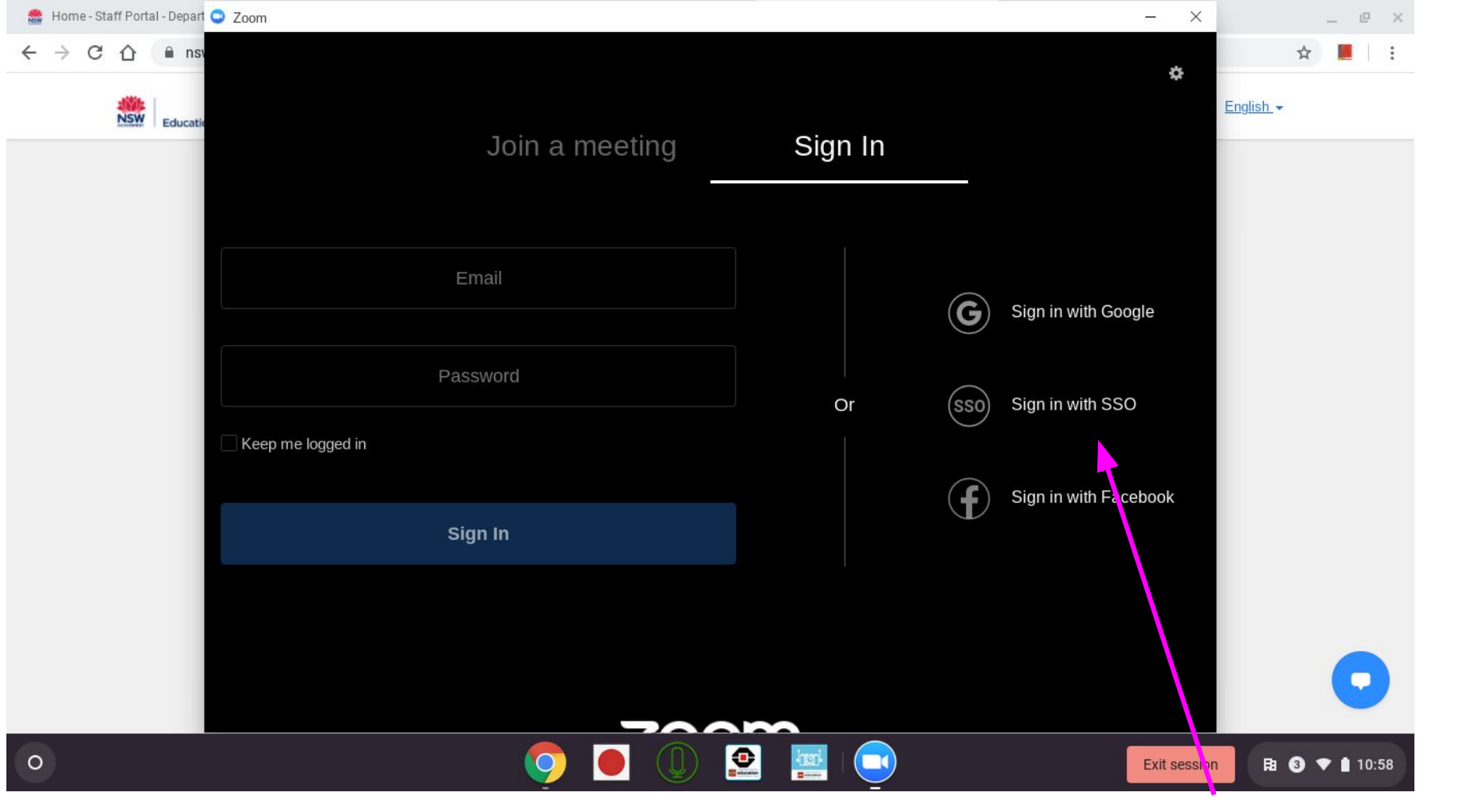

Now, click on "Sign in with SSO"

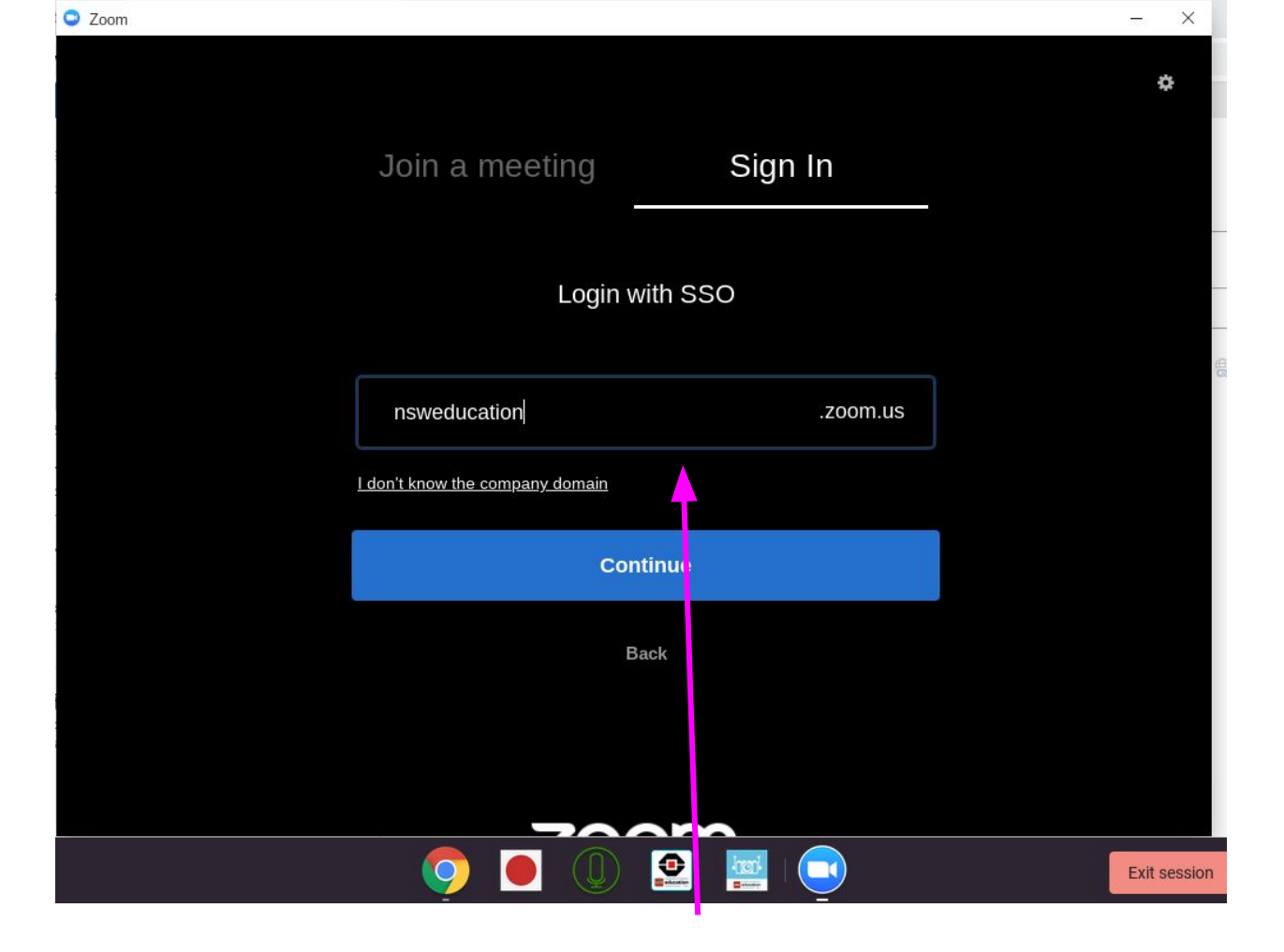

Type "nsweducation" and click Continue

| 🌺 Home - Staff Portal - Depart 🥥 Zoom                                                                                                    | X _ @ X               |
|----------------------------------------------------------------------------------------------------|-----------------------|
| $\leftarrow \rightarrow C \cap \mathbb{A}$ Back to Zoom                                                                                                    | ☆ 📕 🗄                 |
| NSW DEPARTMENT OF EDUCATION                                                                                                    | <u>English</u> ←      |
| Login with your DoE account User ID Enter your user ID Example janecitizent Password Enter your password Enter your password?  Have trouble logging in? Help for DoE staff |                       |
|                                                                                                    | session 🛱 2 ▼ 🗎 11:02 |

When this screen appears, enter your school username and password and click "Log in"

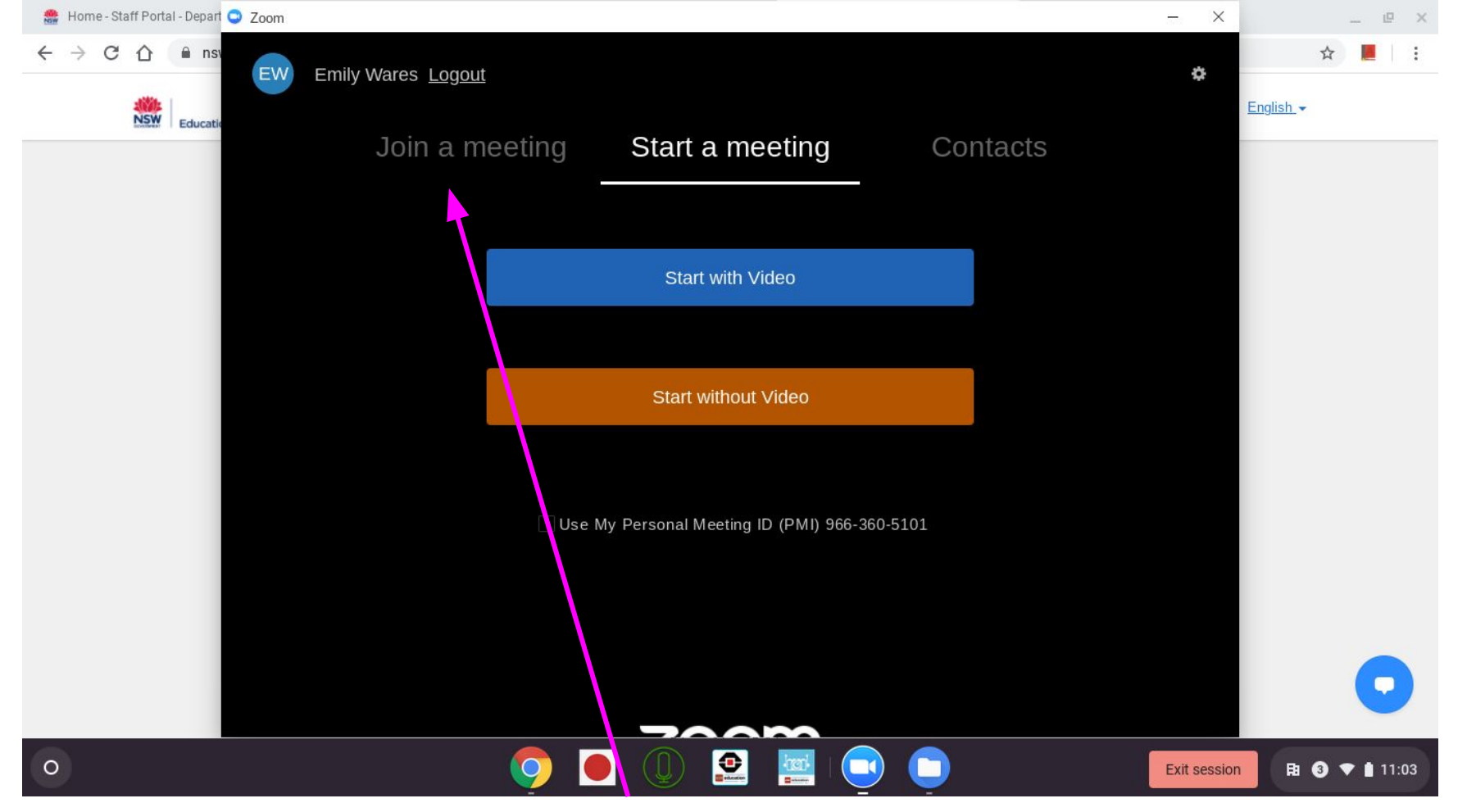

You will now have this screen. Click on the "Join a meeting" tab. Please do not start your own meetings- this is against our student Code of Conduct for technology use.

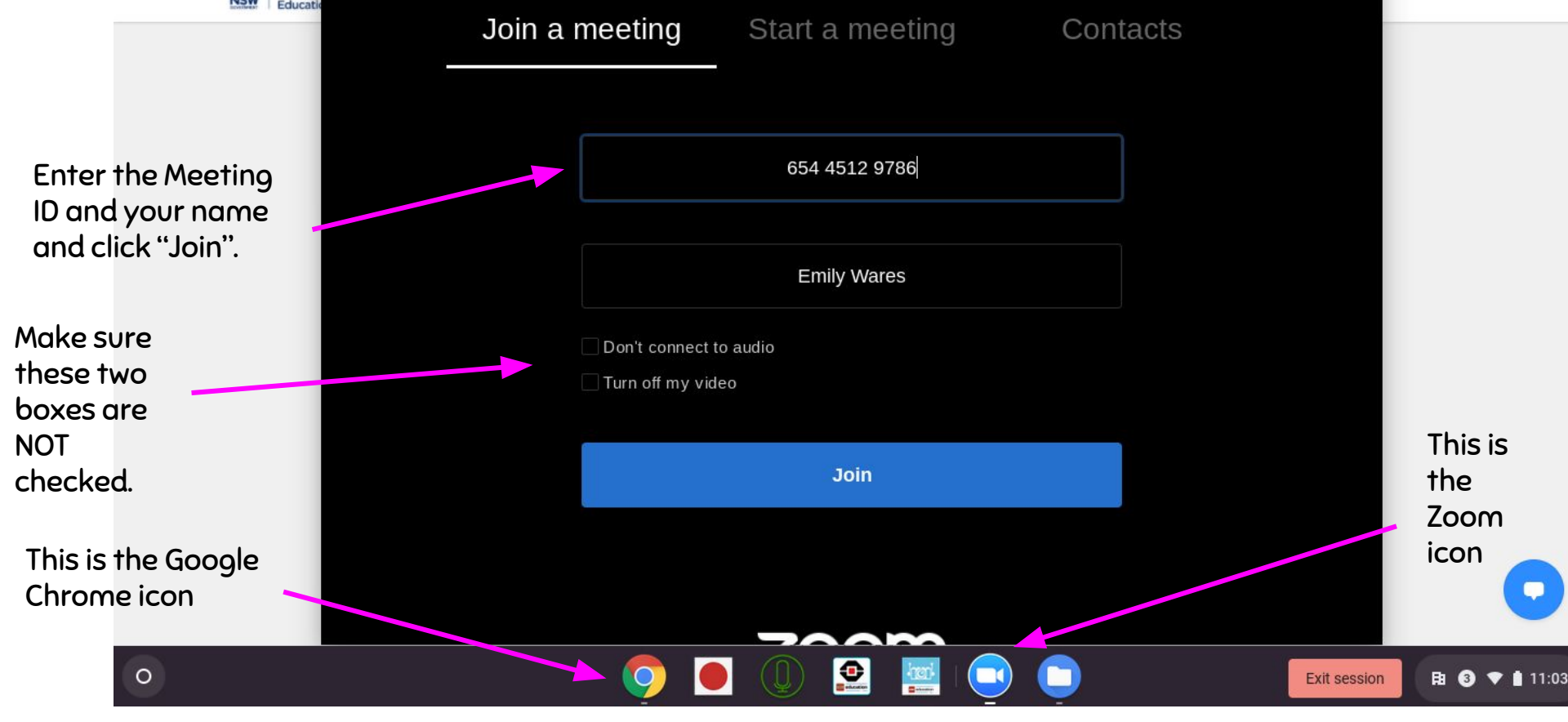

To find the meeting ID and password again, you will need to go to the Google Chrome tab on the taskbar to view your teacher's Google Classroom post. Copy the Meeting ID and then click on the Zoom icon on the taskbar to enter it into Zoom. You might like to write it down on a post-it for easy reference.

At this point, you should be signed in and part of your Zoom meeting!

Make sure you allow access to your audio and video and follow your teacher's instructions.